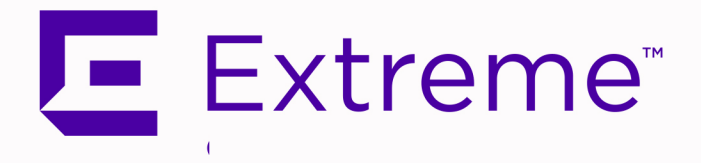

## ExtremeCloud<sup>™</sup> IQ - Site Engine Activation Instructions

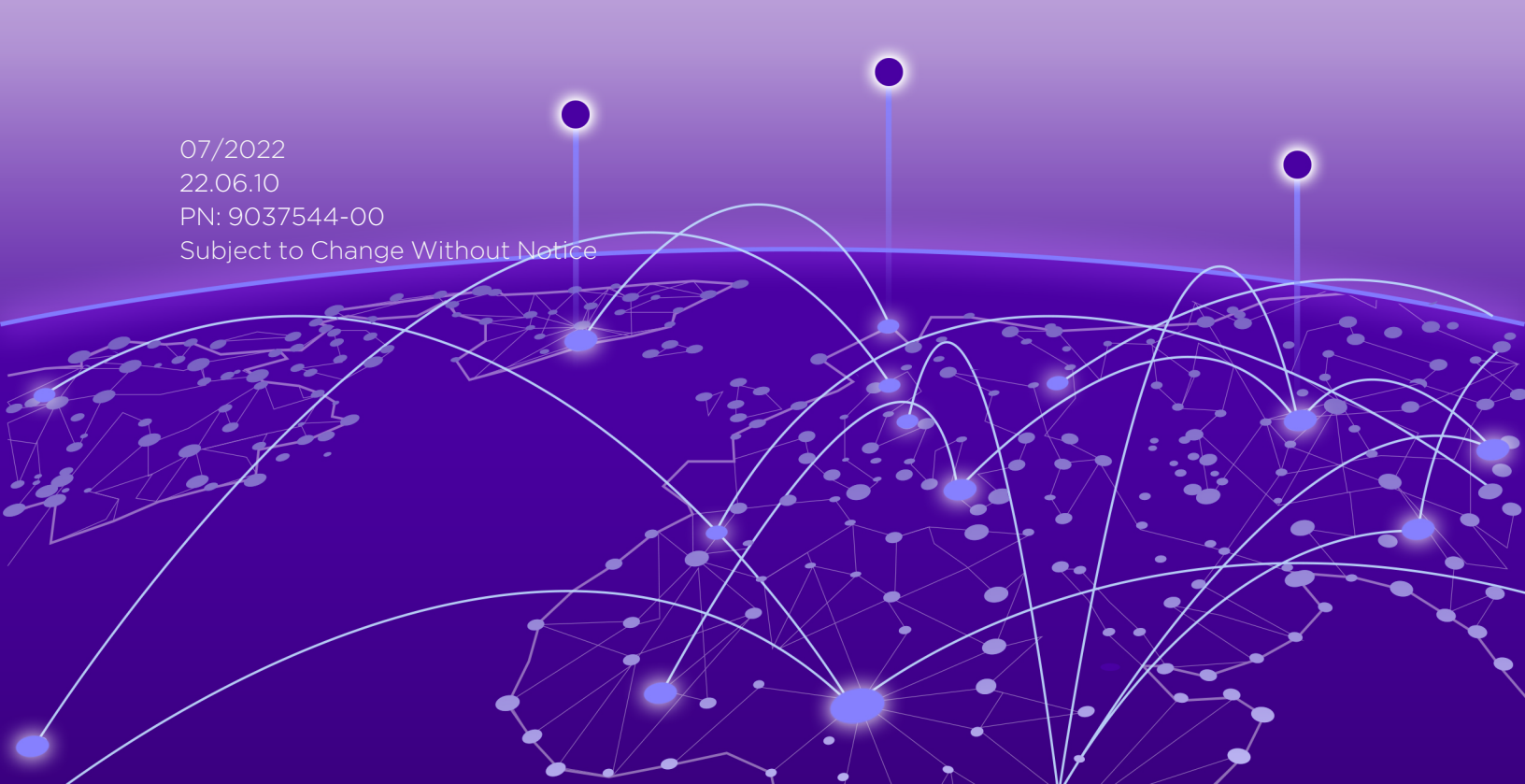

## **Table of Contents**

| ExtremeCloud™ IQ - Site Engine Activation Instructions        | 1 |
|---------------------------------------------------------------|---|
| Table of Contents                                             | 2 |
| Activation Instructions                                       | 3 |
| ExtremeCloud IQ NAC Subscriptions                             | 3 |
| Linking Extreme Portal accounts                               | 3 |
| Connected deployment mode for End-User Customers              | 3 |
| First Time ExtremeCloud IQ Users                              | 3 |
| Existing ExtremeCloud IQ Users                                | 4 |
| Connected deployment mode for Distributors/Partners/Resellers | 5 |
| Air gap mode: Generate and Install the License File           | 6 |

# **Activation Instructions**

ExtremeCloud IQ - Site Engine can be deployed in either connected mode or air gap mode using a *XIQ-PIL-S-C-xx* license or *XIQ-NAV-S-C-xx* license.

In connected deployment mode, ExtremeCloud IQ - Site Engine utilizes these licenses through a connection to ExtremeCloud IQ. It is required that you link your Extreme Portal to ExtremeCloud IQ. Once they are linked together, you can use the licenses you purchased in both ExtremeCloud IQ and ExtremeCloud IQ - Site Engine.

In air gap deployment mode, ExtremeCloud IQ - Site Engine utilizes these licenses based on a license file. During the generation of the license file, the licenses are assigned to the Locking ID of the ExtremeCloud IQ - Site Engine.

**IMPORTANT** You must have an Extreme Portal account. If you do not have one, you can register for an account by selecting **Register Here** on the Extreme Portal login screen.

## **ExtremeCloud IQ NAC Subscriptions**

ExtremeCloud IQ NAC subscriptions can be used for both ExtremeCloud A3 and ExtremeControl for ExtremeCloud IQ - Site Engine. Please check the activation instructions for your specific ExtremeCloud A3.

## Linking Extreme Portal accounts

**NOTE** If you are not successful in linking your account and believe you have a new subscription that requires linking, please contact the <u>Global Technical Assistance Center</u>. Not being able to link is typically an indication that the entitlements are not tied to your account.

### **Connected deployment mode for End-User Customers**

#### First Time ExtremeCloud IQ Users

- 1. To use the licenses, log into your ExtremeCloud IQ GUI.
- 2. On the Welcome to ExtremeCloud IQ screen, select I have an ExtremeCloud IQ license.
- 3. Select Get Started.

| Welcome to ExtremeCloud IQ<br>Ready to bring enterprise-grade cloud networking to your organization? Get<br>started quickly with the options below.                                                                                                    |                                                                                                    |              |  |  |  |  |  |  |  |
|----------------------------------------------------------------------------------------------------|----------------------------------------------------------------------------------------------------|--------------|--|--|--|--|--|--|--|
| Extreme Networks ExtremeCloud IQ<br>Our portfolio of full-featured network<br>management solutions sets a new standard for<br>simplicity and flexibility in cloud networking.<br>ExtremeCloud IQ provides advanced functionality,<br>like application visibility and control and powerful<br>advanced security features with custom profiles<br>and policies. ExtremeCloud IQ also supports cloud<br>and on-premises deployment options. | Choose from the following options to get started.  I want to continue with my 30-day trial of ExtremeCloud IQ. 30 day(s) remaining  I have an ExtremeCloud IQ license You will be redirected to our Extreme Portal and will need to create an accour if you do not already have one I have a ExtremeCloud IQ entitlement key. Enter your entitlement key here to continue with ExtremeCloud IQ | ά.           |  |  |  |  |  |  |  |
| Click here to learn more about our portfolio of<br>ExtremeCloud IQ solutions.<br>ExtremeCloud IQ Connect<br>Connect is centrally managed from the cloud and<br>is optimized for speed and resilience of network                                                                                                    | I'll start with ExtremeCloud IQ Connect.                                                                                                    |              |  |  |  |  |  |  |  |
|                                                                                                    |                                                                                                    | Get Started! |  |  |  |  |  |  |  |

#### Existing ExtremeCloud IQ Users

- 1. Log in to ExtremeCloud IQ GUI.
- 2. In the upper right of the window, select the admin  $\Theta$  icon.
- 3. From the drop-down, select Global Settings > Administration > License Management.
- 4. Select Link my Extreme Portal Account to use your licenses.
- 5. Enter your Extreme Portal credentials.

| •••          | ExtremeCloud IQ Pilot      |                                                   |                                                                                                    |                                                                   |                                                          |                                                  |                                   |                                                                                                    | ۵                                                                | . ;              | **                      | 0                   |       | θ |
|--------------|----------------------------|---------------------------------------------------|----------------------------------------------------------------------------------------------------|-------------------------------------------------------------------|----------------------------------------------------------|--------------------------------------------------|-----------------------------------|----------------------------------------------------------------------------------------------------|------------------------------------------------------------------|------------------|-------------------------|---------------------|-------|---|
| •            |                            |                                                   |                                                                                                    |                                                                   |                                                          |                                                  |                                   |                                                                                                    |                                                                  |                  |                         |                     |       |   |
| \$           | ACCOUNTS                   | License Information UNK MY EXTREME PORTAL ACCOUNT |                                                                                                    |                                                                   |                                                          |                                                  |                                   |                                                                                                    |                                                                  |                  |                         |                     |       |   |
| *            | ADMINISTRATION             |                                                   |                                                                                                    |                                                                   |                                                          |                                                  |                                   |                                                                                                    |                                                                  |                  |                         |                     |       | _ |
| 41>          | License Management 🔚       | C                                                 | ustomers: Thar<br>ortal Account.                                                                                                    | ık you for purchasi                                               | ng ExtremeClou                                           | d IQ. To gain a                                  | ccess ar                          | nd provision your licenses, please use thi                                                                                          | s link to connect t                                              | o your           | Extre                   | eme                 |       |   |
|              | Device Management Settings | Ti<br>It                                          | This is a one-time operation only and once connected, any subsequent purchase or renewal to this account will be automatically provisioned.<br>It is very likely that you already own Extreme Portal Account, as the information about it has been sent to you in your welcome letter. If not, creating |                                                                   |                                                          |                                                  |                                   |                                                                                                    |                                                                  |                  |                         |                     |       |   |
|              | VIQ Management             | 0                                                 | ne is easy and o                                                                                                    | quick. Please click                                               | on "Link my Extr                                         | reme Portal ac                                   | count" l                          | button and follow the instructions.                                                                                                 |                                                                  |                  |                         |                     |       |   |
| $\mathbf{O}$ | Email Notifications        | Pito                                              | artners: Thank<br>ExtremeCloud<br>count and ask                                                                                                    | you for providing s<br>I IQ, please click o<br>for the customer ( | service to our cu<br>n "Link My Extre<br>CUID number. Th | stomers and fa<br>me Portal Acco<br>e CUID numbe | cilitatin<br>ount" ar<br>r for vo | ng connection to their account information<br>and use your partner account as a log-in.<br>Bur customer is a part of the Welcome Le | on. To connect the<br>The system will rea<br>tter received. This | custor<br>ognizo | mera<br>e you<br>ne-tim | ccount<br>ir partne | er    |   |
| €>           | ΑΡΙ                        | o,<br>ai                                          | peration only a<br>utomatically pr                                                                                                    | nd once connected<br>ovisioned. Click he                          | d, any subsequer<br>ere for detailed ir                  | nt purchase or<br>instructions on                | renewal<br>Extreme                | al to your customer account linked to this<br>a Portal                                                                              | ExtremeCloud IQ                                                  | will be          | 9                       |                     |       |   |
| ж            | LOGS                       | Entitlem                                          | ents                                                                                                    |                                                                   |                                                          |                                                  |                                   |                                                                                                    |                                                                  |                  | CON                     | NTACT               | SALES |   |
| •            | SSH                        | TYPE                                              | DEVICES                                                                                                    | FEATURE                                                           | START DATE                                               | END DATE                                         | DESC                              | CRIPTION                                                                                                    |                                                                  |                  |                         |                     |       |   |
|              |                            |                                                   |                                                                                                    |                                                                   |                                                          |                                                  | No rec                            | cords found.                                                                                                    |                                                                  |                  |                         |                     |       |   |
| ٩            |                            |                                                   |                                                                                                    |                                                                   |                                                          |                                                  |                                   |                                                                                                    |                                                                  |                  |                         |                     |       |   |

### **Connected deployment mode for Distributors/Partners/Resellers**

- Creating the ExtremeCloud IQ instance for your end customers:
  - 1. Link the end customer's account using your Extreme Portal credentials.
  - 2. Enter the end customer's Customer Unique Identifier (CUID). The CUID can be found in your Welcome Letter.

| 1                                                                                                    |                                                                             |                               |     |
|----------------------------------------------------------------------------------------------------|-----------------------------------------------------------------------------|-------------------------------|-----|
| CUID (Customer Unique Identification) is received in<br>purchase. Both customer and partners are receiving<br>operation only and is not required for any subsequer<br>account. | a Welcome Letter up<br>this letter. This is a on<br>nt licensing purchase t | on<br>e time<br>o this        |     |
|                                                                                                    | CANCEL                                                                      | SUBMIT                        |     |
|                                                                                                    |                                                                             |                               |     |
| Contract Number                                                                                                    |                                                                             | 5-013                         |     |
| Contract Number<br>Contract Start Date (mm/dd/yyyy)                                                                                                    |                                                                             | 5-013                         | 20  |
| Contract Number<br>Contract Start Date (mm/dd/yyyy)<br>Contract End Date (mm/dd/yyyy)                                                                                          |                                                                             | 5-013<br>10/19/20<br>12/31/20 | 220 |

- Creating the ExtremeCloud IQ instance for your company:
  - 1. Link your company account using your Extreme Portal credentials.
  - 2. Enter your company's CUID. The CUID can be found in your Welcome Letter.

Once this operation is complete, you will see an indication that the linking has been processed successfully.

| ExtremeCloud <sup>®</sup> IQ <b>Pilot</b> |                                                                                       | % ې                    | © 🌲         | O User_1<br>User_1 Lab |
|-------------------------------------------|---------------------------------------------------------------------------------------|------------------------|-------------|------------------------|
| ACCOUNTS                                  | License Information EXTREME LICENSING FORTAL                                          | t                      |             | i                      |
| Credential Distribution Groups            | UNLINK FROM EXTREME PORTAL                                                            |                        |             |                        |
| ADMINISTRATION                            | Entitlements                                                                          | COL                    | NTACT SALES |                        |
| License Management                        | TYPE DEVICES FEATURE START DATE END DATE DESCRIPTION                                  |                        |             |                        |
| mail Notifications                        | No records found.                                                                     |                        |             |                        |
| OGS                                       |                                                                                       |                        |             |                        |
| PR Audit Log                              | NAC Entitlements                                                                      |                        |             |                        |
| dential Logs                              | Total entitlements available to allocate: 1500000                                     |                        |             |                        |
| Logs                                      | ENTITLED SERIAL NUMBER NAME ALLOCATED %                                               | ALLOCATED ENTITLEMENTS |             |                        |
| Logs                                      | No records found.                                                                     |                        |             |                        |
| iH                                        |                                                                                       | CANCEL SAVE            |             |                        |
| SH Availability                           |                                                                                       |                        |             |                        |
|                                           | Legacy Entitlements 👔                                                                 |                        |             |                        |
|                                           | Do you have a Legacy Entitlement Key? Enter it here                                   |                        |             |                        |
|                                           | All                                                                                   | L DOWNLOAD             |             |                        |
|                                           | Current Entitlement Type Period Devices Subscription Activation Activation Activation | Description            |             |                        |
|                                           | Nedata                                                                                |                        |             |                        |

Only consumed licenses in ExtremeCloud IQ are displayed in the GUI under the **Entitlements** section.

**NOTE** As more devices are onboarded, the license count increases. However, there may be some delay in displaying the license updates.

## Air gap mode: Generate and Install the License File

- To generate the license file:
  - 1. Log into your Extreme Portal

**NOTE** If you don't have an Extreme Portal account, you will be required to register for one on the <u>Extreme Portal</u> login page.

2. Select the Assets > Cloud Licenses Home

| Extreme Portal        | Support                     | Products | Downloads             | Assets      | Renewals                |   |
|-----------------------|-----------------------------|----------|-----------------------|-------------|-------------------------|---|
| Search                |                             |          |                       |             |                         | ٩ |
| Cloud Licenses Home   |                             |          |                       |             |                         |   |
| Claim Voucher         | Generate License            |          | License 1             | Fransfer    | Revoke License          |   |
| Claim your Perpetual  | Generate license for Pilot, |          | Transfer a li         | cense from  | Revoke a license from a |   |
| Entitlement Vouchers. | Navigator & NAC products.   |          | defective to<br>unit. | replacement | working unit.           |   |
| Claim Voucher         | Generate                    | License  | Licens                | e Transfer  | Revoke License          |   |
|                       |                             |          |                       |             |                         |   |

#### 3. Select Generate License

- 4. Fill in the license quantities
  - The NAC License Quantity is expected in the number of End Systems (1000 is the quantity of XIQ-NAC-S-1K).
  - The Locking ID is displayed in the ExtremeCloud IQ Site Engine GUI. The ID starts with *XIQSE* followed by 32 characters (numbers and uppercase letters).

| Generate License                                                         | $\times$ |
|--------------------------------------------------------------------------|----------|
| Generate license for Pilot, Navigator & NAC products.                    |          |
| Pilot License Quantity                                                   |          |
| Enter Number Of Quantity                                                 | 0        |
| Navigator License Quantity                                               |          |
| Enter Number Of Quantity                                                 | 0        |
| NAC License Quantity                                                     |          |
| Enter Number Of Quantity                                                 | 0        |
| Locking ID                                                               |          |
| * Locking ID (example: Serial Number, UUID)                              | 0        |
| * You must check this box to acknowledge you agree to the Terms & Condit | ions     |

The system automatically activates (consumes) the entitlements using the date that is closest to your current date.

- To activate a specific entitlement:
  - 1. Select the entitlement
  - 2. Select Generate License on the next screen.

The license file can be downloaded from Extreme Portal and inserted into the ExtremeCloud IQ - Site Engine.

If the license file was not generated and you believe you have the required subscription quantity,NOTE contact the <u>Global Technical Assistance Center</u>. When a license file cannot be generated, it usually means that the entitlements are not tied to your account.

| $\bigcirc$                                                                                                    | ExtremeCloud                                                                                                    | ର Site Engine          |                      |                         |                    |                      |             |                 | E   |
|----------------------------------------------------------------------------------------------------|----------------------------------------------------------------------------------------------------|------------------------|----------------------|-------------------------|--------------------|----------------------|-------------|-----------------|-----|
|                                                                                                    |                                                                                                    |                        |                      |                         |                    |                      |             |                 |     |
| Welcome to ExtremeCloud IQ - Site Engine                                                                                                    |                                                                                                    |                        |                      |                         |                    |                      |             |                 |     |
| Bac                                                                                                    | Back Air Gap License Entitlements                                                                                  |                        |                      |                         |                    |                      |             |                 |     |
| Enter the entitlement(s) for your air gapped ExtremeCloud IQ - Site Engine.<br>After adding entitlements to the table below, click the Continue button to log in to ExtremeCloud IQ - Site Engine. |                                                                                                    |                        |                      |                         |                    |                      |             |                 |     |
|                                                                                                    |                                                                                                    | ExtremeCloud IQ - Site | e Engine serial num  | ber (Locking ID, UU     | ID): XIQSE-TTTTT   |                      |             |                 |     |
|                                                                                                    |                                                                                                    |                        | Do                   | on't have a license fi  | le? Generate here  |                      |             |                 |     |
| Entitlements                                                                                                    |                                                                                                    |                        |                      |                         |                    |                      |             |                 |     |
|                                                                                                    |                                                                                                    | Drag and               | d drop a license ent | itlement file into this | zone or click here | to paste license ent | titlements. |                 |     |
|                                                                                                    | Feature         License Name         Type         Quantity         Start Date         End Date         Description |                        |                      |                         |                    |                      |             |                 |     |
|                                                                                                    |                                                                                                    |                        |                      |                         |                    |                      |             | Displaying 0 ro | ows |
|                                                                                                    |                                                                                                    |                        |                      | Contin                  | iue                |                      |             |                 |     |